[별첨1]

# ICT멘토링 프로젝트 진행 절차

| 1. 한이음 사이트 회원가입 ~~~~~~~~~~~~~~~~~~~~~~~~~~~~~~~~~~~~ |
|------------------------------------------------------|
| 2. 프로젝트 등록                                           |
| 3. 프로젝트 파트너 신청                                       |
| 4. 프로젝트 팀 구성 15                                      |
| 5. 프로젝트 개설 신청 및 심의                                   |

## 한이음 사이트 회원가입

1

## □ 한이음 사이트(www.hanium.or.kr) 회원가입 방법

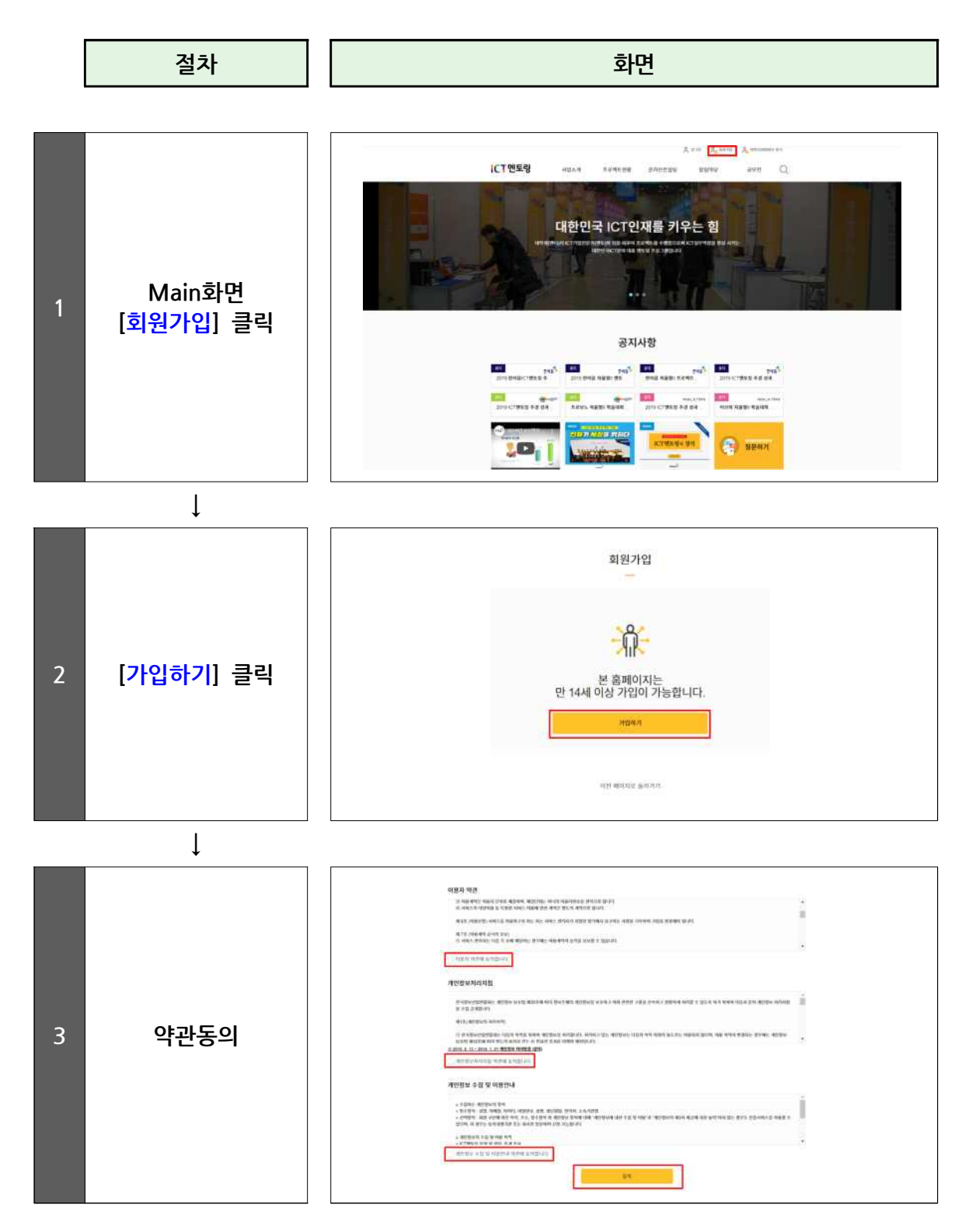

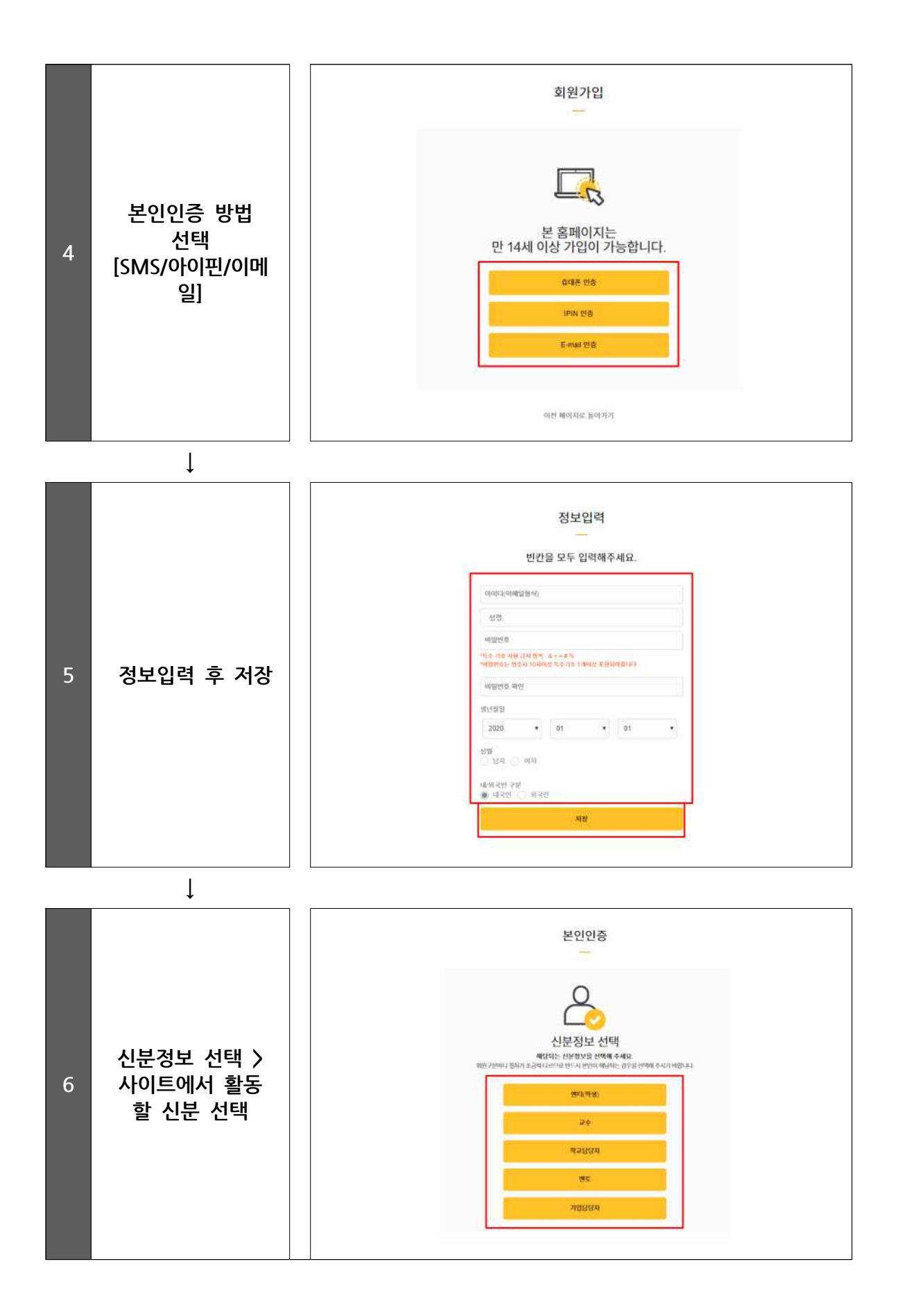

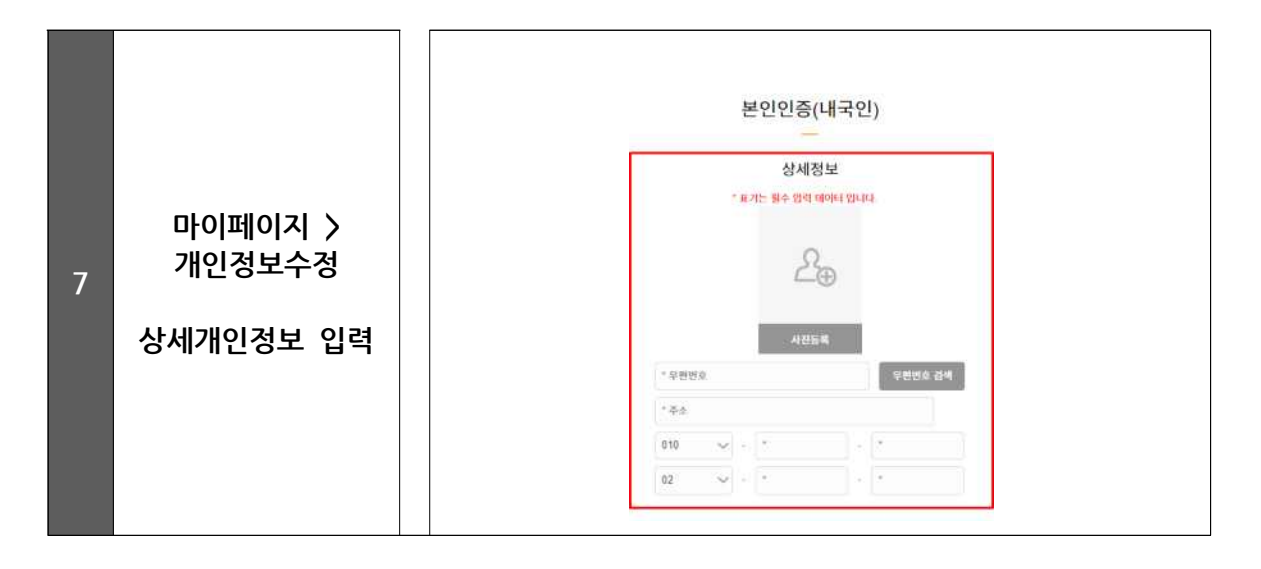

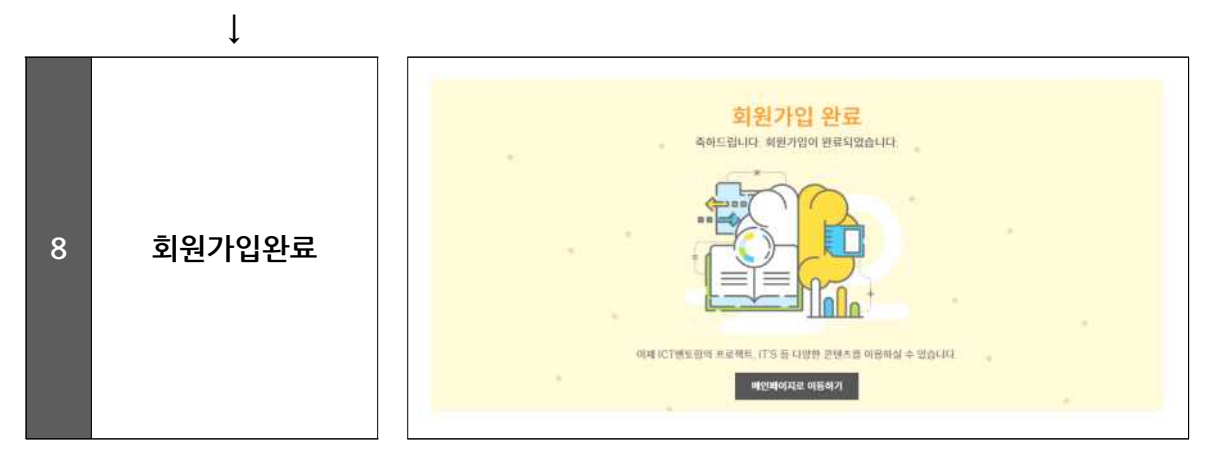

| [! | I] FAQ |                                                                                                    |  |  |  |  |
|----|--------|----------------------------------------------------------------------------------------------------|--|--|--|--|
|    | Q      | 멘토로 가입하였는데요. 프로젝트 등록 또는 참여가 바로 가능한가요?                                                                                                    |  |  |  |  |
| ·  |        | 한이음 사이트에 멘토로 가입하였을 경우 기본적으로 '일반 멘토' 신분이 되며 프로젝트<br>참여를 위해서는 'ICT 멘토'로 신청해주셔야 합니다.                                                                                                    |  |  |  |  |
|    |        | 한이음 사이트 > 마이페이지 > 신분관리 > '한이음/프로보노/이브와' 멘토 중 선택하여<br>멘토 신청 > '멘토 신청서' 작성                                                                                                    |  |  |  |  |
|    | А      | <ul> <li>✔ 자격요건</li> <li>○ 산업체 ICT관련 직무에 종사 중이며, 관련 직종 만 5년 이상의 근무경력을 보유한 ICT전문가<br/>(단, 프리랜서의 경우 상응하는 경력을 보유한 경우에 가능)</li> </ul>                                                              |  |  |  |  |
|    |        | <ul> <li> 로구 제굴지규</li> <li> 0 現재직증명서(최근 3개월 이내)</li> <li> 아업자등록증(현재 재직 중인 산업체)</li> </ul>                                                                                                    |  |  |  |  |
|    |        | <ul> <li>✓ 추가 제출서류</li> <li>○ 前산업체에서 발급한 공식 경력증명서</li> <li>○ 소프트웨어기술자 경력증명서</li> <li>○ ICT분야 석사 학위증명서(경력 2년 인정)</li> <li>○ ICT분야 박사 학위증명서(경력 3년 인정)</li> <li>○ ICT기술사 자격증(경력 5년 인정)</li> </ul> |  |  |  |  |
|    |        |                                                                                                    |  |  |  |  |

## 2 프로젝트 등록

#### □ 프로젝트 등록

- 프로젝트는 ICT 멘토와 멘티, 교수가 기획하여 등록할 수 있다.
- 프로젝트 등록 시 최소 6개월 이상 진행하는 중장기 개발 프로젝트를 등록한 다.

\* "개발" 프로젝트란 프로그램, 앱(app) 등 소프트웨어 개발뿐만 아니라 아두이노, 라즈베리파 이 등 하드웨어 개발을 포함한 '실제 구현'이 진행되는 프로젝트를 의미한다.

#### □ 프로젝트 기획 방법

• 프로젝트를 기획할 때는 다음의 항목을 넣어 작성하며 등록 시 반드시 운영기관이 정한 양식의 'ICT멘토링 프로젝트 개요서'를 첨부하여 등록한다.

| 항목                          | 내용                                     |
|-----------------------------|----------------------------------------|
| 프로젝트명                       | 프로젝트 전체내용을 함축적으로 표현할 수 있는 제목           |
| 프로젝트 공고기간<br>(파트너 신청 가능 기간) | 프로젝트 공고가 게시되는 기간이며, 해당 기간 동안만 참여 신청 받음 |
| 수행 예상기간                     | 프로젝트 진행 예상기간으로 희망하는 시작일과 종료일 입력        |
|                             | ※프로젝트 수행(예상)기간은 최소 6개월 이상으로 설정         |
| 기스티아                        | 과학기술정보통신부 ICT연구개발 기술분류체계 중 프로젝트 해당분야를  |
| 기술군아                        | 대분류-중분류-소분류로 선택입력                      |
| 주제분야                        | 프로젝트 주제 분야를 선택 입력                      |
| 프로젝트 개요                     | 프로젝트 소개 및 제안 배경을 기술                    |
| 주요 기능 및<br>예상 결과물           | 프로젝트의 주요 기능과 예상 결과물에 대해 상세히 입력         |
| 기대효과 및<br>활용 분야             | 프로젝트의 기대효과와 활용분야에 대해 입력                |
| 적용기술                        | 프로젝트에 적용 되는 기술에 대해 세부적으로 입력            |
| 첨부파일                        | 프로젝트 개요서 첨부                            |
| 상태                          | 공고기간 내에 신청가능 여부를 선택할 수 있음              |

#### □ 한이음 사이트 프로젝트 등록 방법

• ICT 멘토, 멘티, 교수 모두 프로젝트를 등록할 수 있으며, 방법은 동일하다.

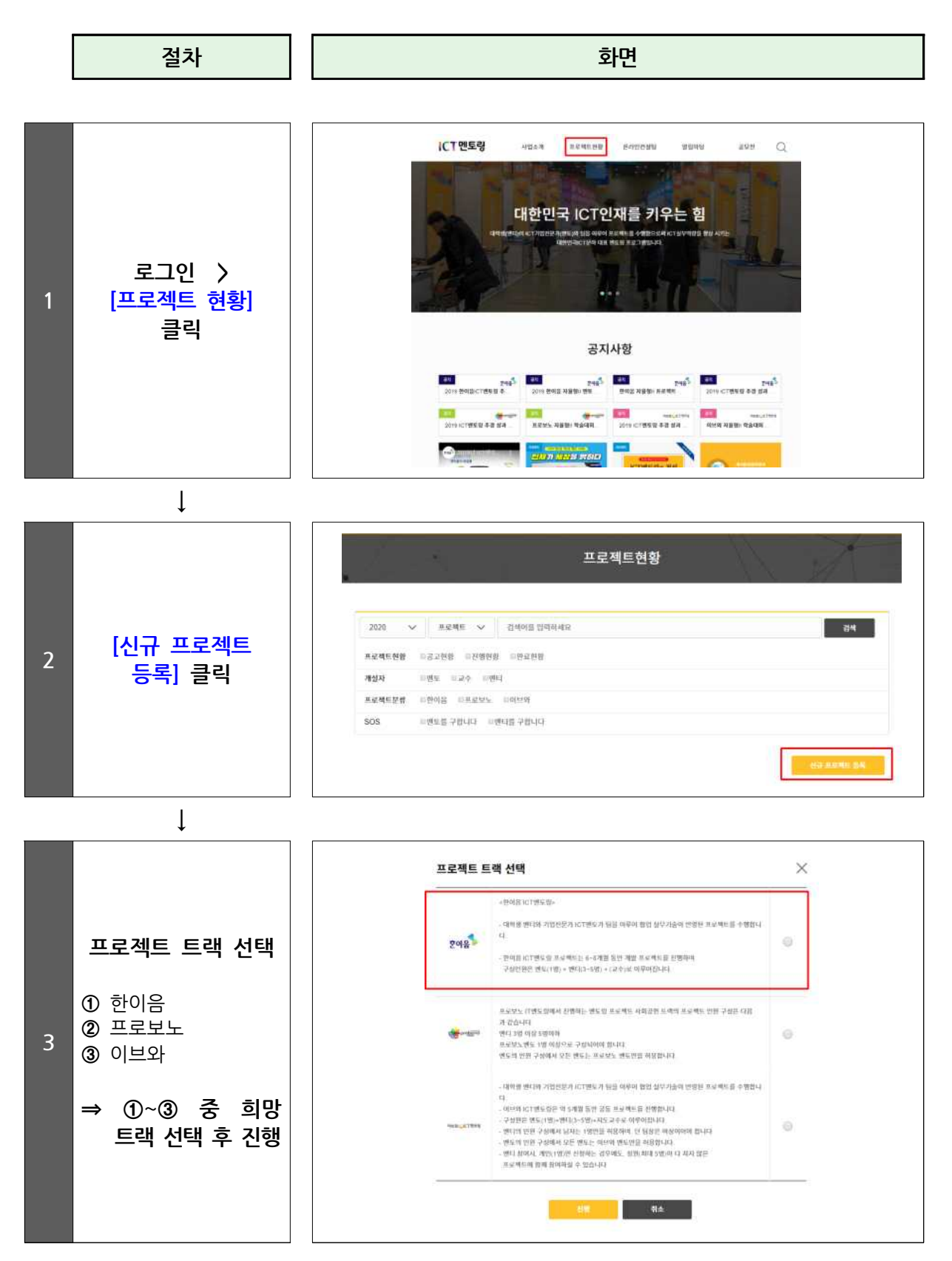

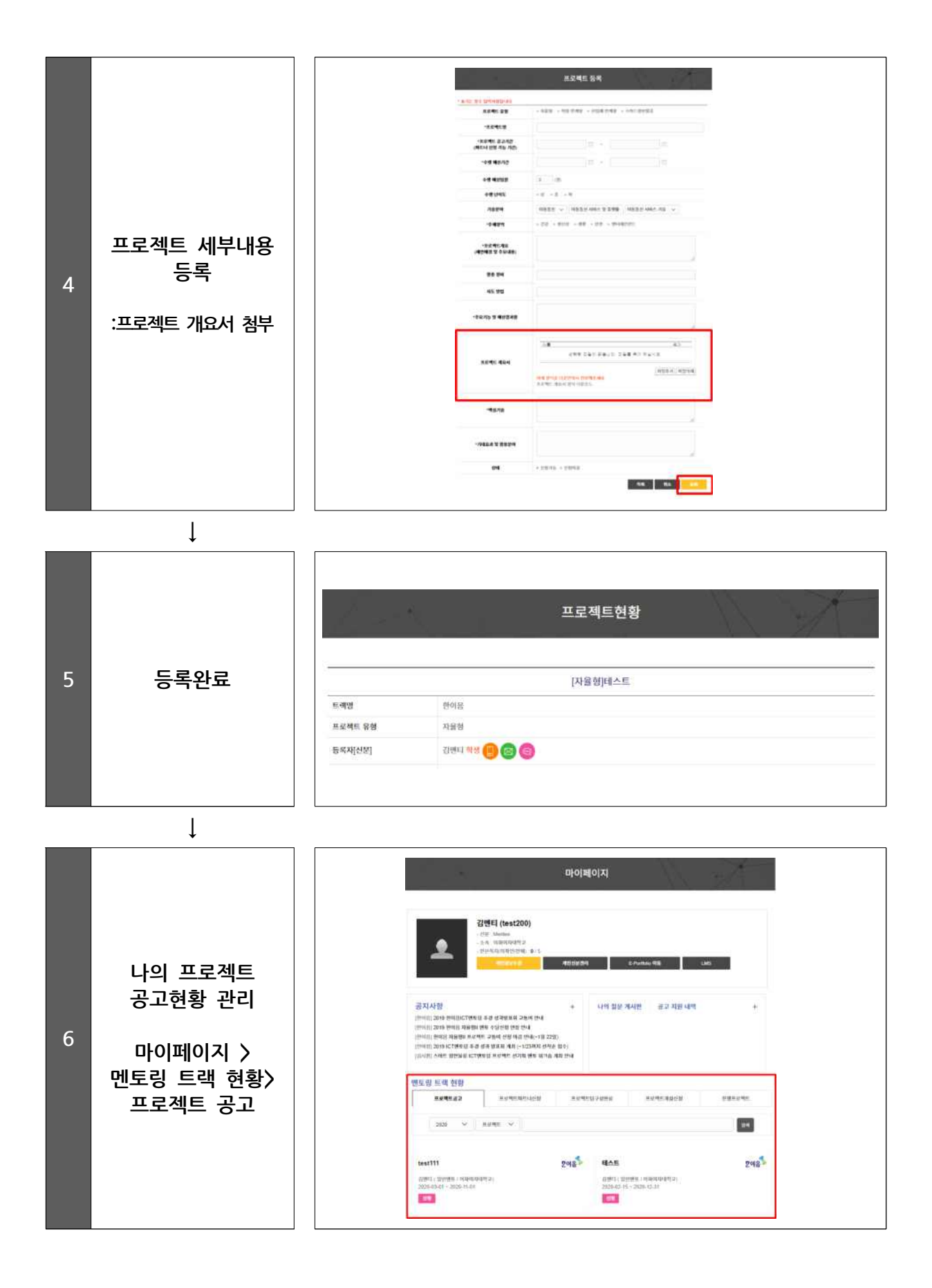

| [!] | [!] FAQ |                                                                                                    |  |  |  |  |
|-----|---------|----------------------------------------------------------------------------------------------------|--|--|--|--|
|     | Q       | 프로젝트 공고등록을 했는데 파트너 신청이 안 들어와요.                                                                                                    |  |  |  |  |
|     | Α       | <ul> <li>✔ 멘토인 경우</li> <li>○ 프로젝트 개요서를 세부적으로 작성해주세요.</li> <li>멘티들은 공고 등록 시 첨부한 프로젝트 개요서를 보고 파트너 신청하게 됩니다.</li> <li>○ 프로젝트 제목은 매력적으로, 내용은 쉽게 작성해주세요.</li> <li>프로젝트 제목으로 검색이 가능하니 키워드도 반드시 포함해주세요.</li> <li>✔ 멘티, 교수인 경우</li> <li>○ 멘토링SOS를 통해 멘토매칭을 신청하면 멘토링 전담코디네이터가 지도 멘토의 기술분야, 지역을 고려하여 매칭을 지원해 드립니다.</li> </ul>                                                |  |  |  |  |
| i   | 0       | 등록학 수 있는 프로젝트 공고 수가 제하되어 있나요?                                                                                                    |  |  |  |  |
|     | A       | 프로젝트 등록과 신청 횟수는 모두 합하여 멘티는 3회, 멘토는 5회로 제한되오니<br>신중히 공고 등록하시기 바랍니다.                                                                                                    |  |  |  |  |
|     | Q       | 멘티인데요, ICT멘토링 프로젝트에 참여하고 싶은데 방법을 잘 모르겠어요.                                                                                                    |  |  |  |  |
|     | Α       | 멘티의 경우 멘토가 등록한 공고 프로젝트에 신청을 해보거나<br>직접 프로젝트를 기획해서 등록할 수 있습니다.<br>1. 한이음 사이트에서 멘토가 공고한 프로젝트 중에서 하고 싶은 프로젝트를<br>찿아보세요.<br>2. 하고 싶은 프로젝트를 찾았다면 파트너 신청을 해주세요.<br>3. 승인 여부가 회신오지 않나요? 운영기관에 연락주시면 확인해드리겠습니다.<br>한이음 ICT멘토링 (02-2046-1452~9 / hanium@fkii.org)<br>프로보노 ICT멘토링 (02-2132-2108,2112 / probono@kfict.or.kr)<br>이브와 ICT멘토링 (02-6956-9952 / kibwamt@kibwa.org) |  |  |  |  |

## 3 프로젝트 파트너 신청

#### □ 프로젝트 검색

• 프로젝트 현황에서 참여하고자 하는 프로젝트를 검색해볼 수 있다.

- (프로젝트현황) □공고현황 □진행현황 □완료현황
- (개설자선택) □멘토 □교수 □멘티
- \* 학생의 경우 멘토가 등록한 프로젝트를 검색하고자하면 '멘토' 선택
- \* 멘토의 경우 지도하고자 하는 프로젝트를 검색하고자하면 '멘티' 선택
- (프로젝트분류선택) □한이음 □프로보노 □이브와
- (지원자 미달 프로젝트선택) □멘토를 구합니다 □멘티를 구합니다

| 2020 ~ | 프로젝트 🗸 김색어를 입력하세요     | 검색 |
|--------|-----------------------|----|
| 프로젝트현황 | 공고현황 ◎진행현황 ◎완료현황      |    |
| 개설자    | )엔토 □교수 □엔디           |    |
| 프로젝트분류 | #한이음 □프로보노 □□이브와      |    |
| 505    | 에투를 구한니다. 🗉 에티를 구한니다. |    |

#### □ 프로젝트 파트너 신청

- 프로젝트 공고현황을 검색하여 참여하고자 하는 프로젝트에 '파트너신청'을 한다. 신청내용에는 희망하는 수행기간 및 범위 등을 구체적으로 작성해야 한다.
- 멘티의 경우 파트너 신청 시 참여 '개인' 혹은 '그룹'으로 신청할 수 있다.
- '그룹'을 선택하여 신청하는 경우 함께 참여할 팀원을 명단에서 선택하여 신 청할 수 있다.
- '그룹'으로 참여할 인원 추가 시 해당 팀원과 프로젝트 파트너 신청에 상호 협의가 선행되어야 한다.

#### □ 한이음 사이트 프로젝트 신청방법

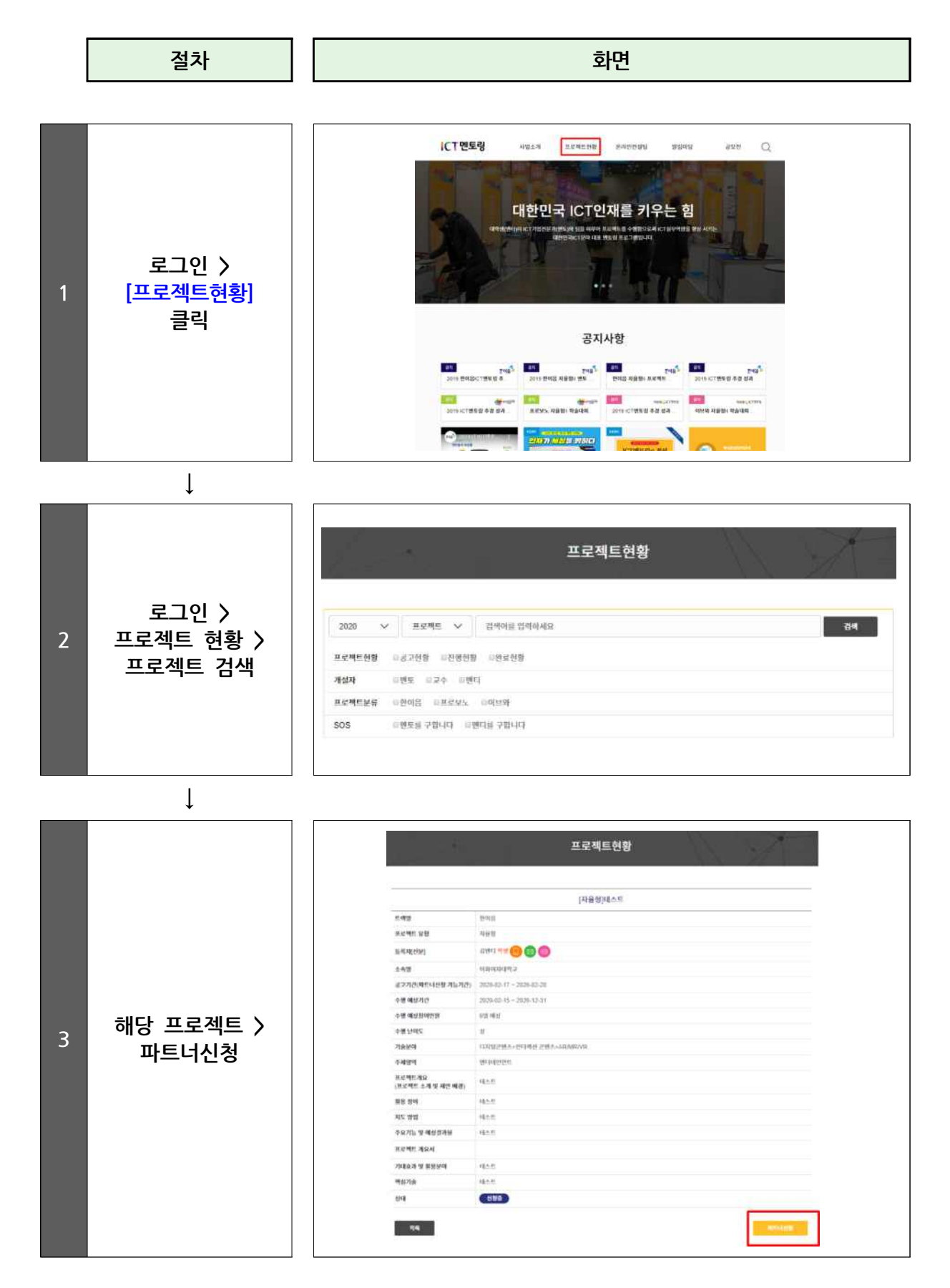

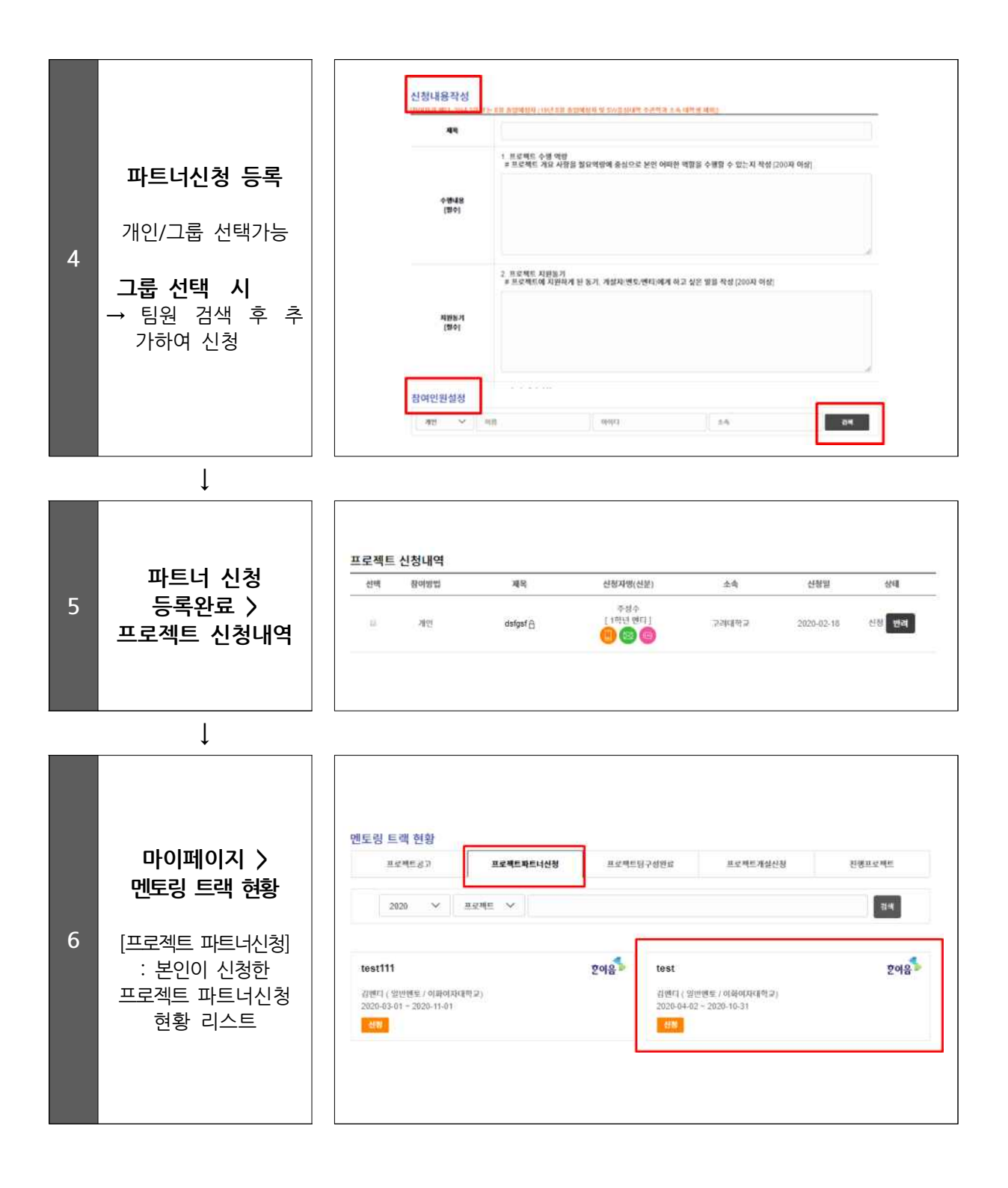

| [!] FAQ |   |                                                                                                    |  |  |
|---------|---|----------------------------------------------------------------------------------------------------|--|--|
|         | Q | 프로젝트를 등록하였는데 파트너 신청이 너무 많아요. 어떻게 해야 하나요?                                                                                                    |  |  |
|         | A | <ol> <li>공고자는 파트너신청 내역 중 승인 또는 반려할 수 있습니다.</li> <li>파트너 승인여부는 전적으로 등록자의 자율에 의해 결정할 수 있습니다.</li> <li>단, 신청자는 결과를 기다리고 있으므로 가급적 바로 승인/반려 의사를 밝혀주시기<br/>바랍니다.</li> </ol> |  |  |
|         | Q | 멘토님이 등록한 프로젝트 중 꼭 참여하고 싶은 프로젝트가 있습니다. 팀원으로 선택 시<br>도움이 될 만한 팁(Tip)이 있나요?                                                                                              |  |  |
|         | А | 파트너 신청 내용 작성 시 프로젝트에 참여해야 하는 이유, 하고 싶은 이유 등 본인에 대해<br>어필해주세요.                                                                                                    |  |  |
|         | Q | 파트너신청을 더 이상 받고 싶지 않습니다.                                                                                                    |  |  |
|         | А | 프로젝트 공고내용에서 상태를 '신청마감'으로 변경하면 더 이상 신청할 수 없습니다.                                                                                                    |  |  |
|         | Q | 프로젝트 진행 시 여러 대학 학생들과 연합으로 참여할 수 있나요?                                                                                                    |  |  |
|         | A | 가능합니다. 한 개의 프로젝트에 학생 및 지도교수 모두 연합으로 동시에 참여할 수 있습니다.                                                                                                    |  |  |
|         | Q | 멘티가 등록한 프로젝트에 파트너 신청을 하려고 하는데, ICT 멘토가 아니라는 팝업이<br>생성되며 이후 진행이 되지 않습니다.                                                                                               |  |  |
|         | A | ICT멘토링에 참여하기 위해 먼저 ICT 멘토 권한을 승인받아야 합니다.<br>한이음 사이트 〉 마이페이지 〉 개인신분관리에서 " ICT 멘토" 권한 신청을 하신 후 절차를<br>진행하시기 바랍니다.                                                       |  |  |

## 4 프로젝트 팀 구성 (수행계획서 작성)

#### □ 팀 구성 완료

등록자는 파트너 신청내역을 확인하여 팀원 선택 후 프로젝트 팀 구성할 수 있다. 팀 구성은 반드시 멘토와 멘티 팀(3명~5명)이 포함되어야만 팀 구성 가능하다.

 등록자는 공고한 프로젝트 1개에 다수 팀이 파트너 신청을 했을 경우 반드시 제한 인원에 맞게 팀원을 선택해야 하며, 각각의 팀과 파트너를 맺어 프로젝트 를 복수로 팀 구성할 수 없다.

#### □ 파트너 신청 반려

등록자는 파트너 신청내역 중 해당 신청자와 프로젝트 팀 구성 의사가 없을 경
 우 반려해야 한다. 반려 시 반려사유에 대해 기입하면 신청자가 확인할 수 있다.

#### □ 한이음 ICT멘토링 서약서 확인

- 팀 구성 완료 단계의 모든 참여자는 한이음 사이트 로그인 후 마이페이지 > 멘토링 트랙 현황 > 프로젝트 팀구성 완료 > 해당 프로젝트 > 참여자현황 페이지에서 각각 '한이음 ICT멘토링 서약서'를 확인해야 한다.
- 팀 구성 현황에서 'ICT멘토링 서약서' 미제출 팀원을 확인할 수 있으며 미제출 팀원이 있는 경우 프로젝트 개설신청이 불가능하다.

#### □ 프로젝트 수행계획서 작성

프로젝트 참여자 간 충분한 협의를 통해 수행계획서를 작성하며 프로젝트 수행계획
 서는 운영기관에서 정한 양식을 사용하여야 한다.

< 프로젝트 수행계획서 주요 내용 >

| 항목          | 내용                                            |
|-------------|-----------------------------------------------|
| 프로젝트 개요     | - 프로젝트 소개, 추진배경 및 필요성을 작성                     |
| 프로젝트 내용     | - 프로젝트 주요기능, 적용기술, 필요기자재, 예상결과물 및 성과목표를<br>작성 |
| 프로젝트 수행방법   | - 프로젝트 추진일정 및 의사소통방법에 대해 작성                   |
| 기대효과 및 활용분야 | - 작품의 기대효과, 참여멘티의 교육적 기대효과 및 활용분야에 대해<br>작성   |

#### [!] FAQ

| Q | 팀 구성을 하려고 하는데 "팀 구성 완료"가 불가능합니다.                                                                                                 |  |
|---|----------------------------------------------------------------------------------------------------|--|
| Α | <ol> <li>본인이 프로젝트 공고자로 로그인 했는지 확인 바랍니다.</li> <li>구성 인원을 확인해주세요. 프로젝트 팀 구성을 위해서는 멘토 최소 1명, 멘티<br/>최소 3명~ 최대 5명이 필요합니다.</li> </ol> |  |
|   |                                                                                                    |  |
| Q | 팀 구성 프로젝트를 어디서 확인하나요?                                                                                                    |  |
| А | 팀 구성 완료 프로젝트는 한이음 사이트 내 마이페이지 > 멘토링 트랙 현황 ><br>프로젝트 팀구성 완료에서 세부 내역을 확인할 수 있습니다.                                                  |  |
|   |                                                                                                    |  |
| Q | 프로젝트 팀 구성을 이미 완료 하였는데 팀원을 변경(추가/삭제) 하고 싶어요.                                                                                      |  |
|   | 프로젝트 개설신청 이전 팀원을 변경하시는 경우 한이음 사이트 > 프로젝트 팀구성 완료<br>> 해당 프로젝트 > 참여자현황에서 팀원 추가 및 삭제 가능합니다.                                         |  |
| A | 단, 참여자 추가 시 한이음 사이트에서 추가되는 인원의 수락 및 운영기관의 승인 후<br>참여자를 추가할 수 있습니다.                                                               |  |

#### □ 한이음 사이트 프로젝트 팀 구성

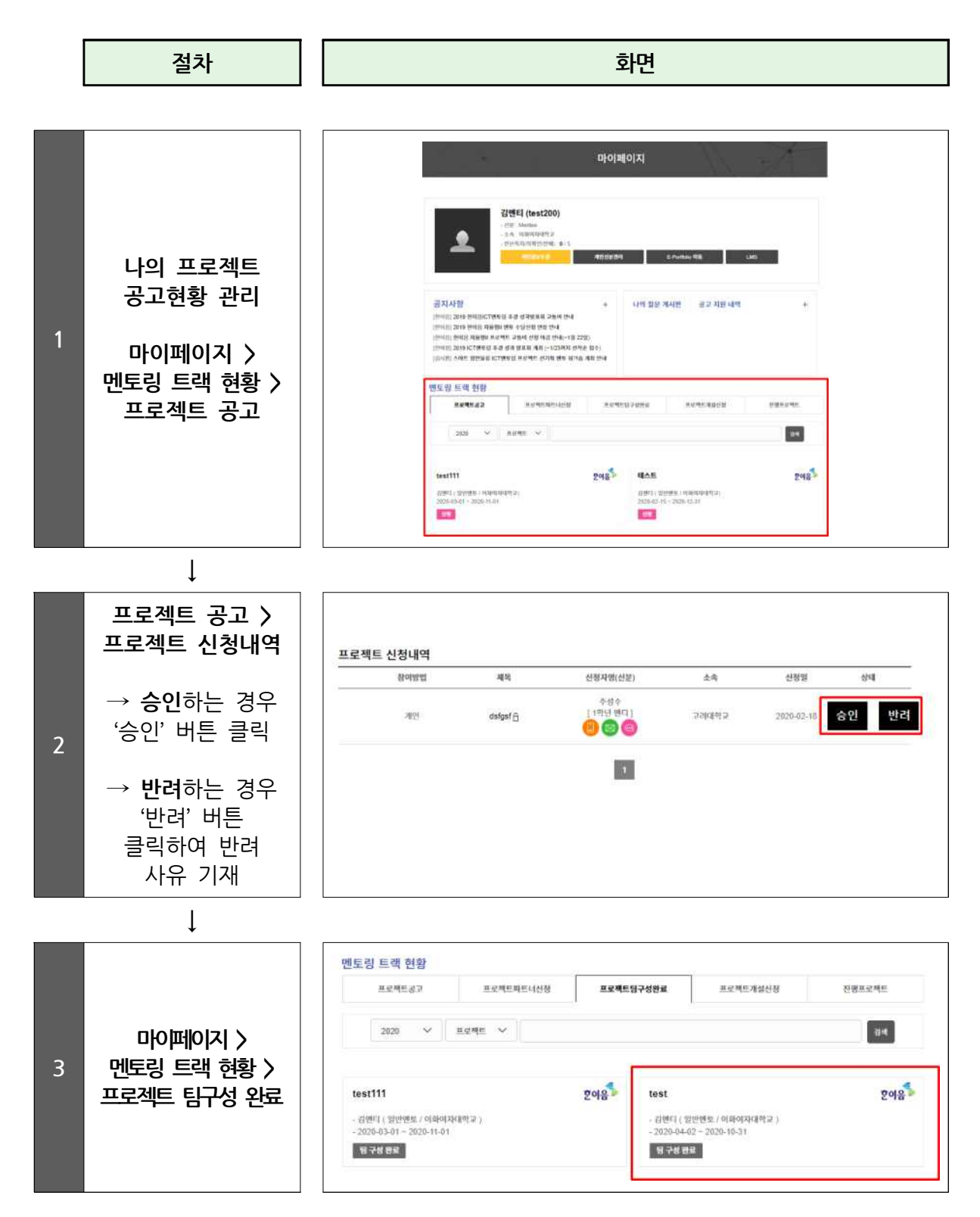

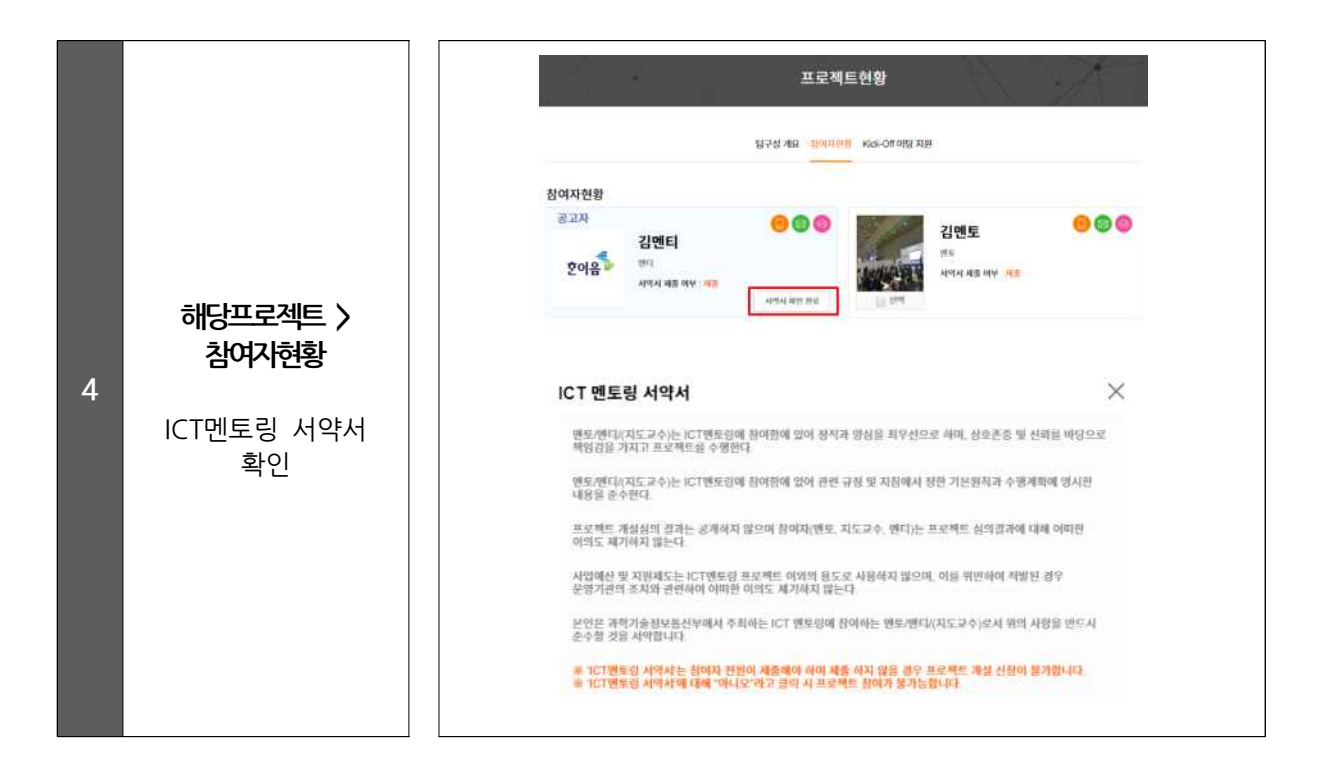

## 5 프로젝트 개설 신청 및 심의

#### □ 개설 신청

 프로젝트 수행계획서를 작성한 팀은 한이음 사이트에서 'ICT멘토링 수행계획서'를 첨부 하여 프로젝트 개설신청을 진행한다.

- 개설 신청 시 등록자는 프로젝트 참여자 정보(학년, 프로젝트 내 역할) 기입과 재학증명서를 첨부한다.
- 프로젝트 개설 신청 시 개설 신청 및 진행 프로젝트의 제한된 횟수를 초과하여 진행하고 있는 참여자(멘토/멘티)가 있을 경우 개설 신청이 제한된다.
- 팀장이 수행계획서를 등록한 후 멘토는 이를 확인하고 수행계획서 확인 및 재 직증명서를 첨부하여 최종적으로 개설 신청을 완료한다.

#### □ 프로젝트 심의

- 개설 신청 시 첨부한 수행계획서를 토대로 프로젝트 심의위원회에서 프로젝트 개설 심의를 진행한다.
- 프로젝트 심의를 통해 승인된 프로젝트는 프로젝트 개설된다.
- 프로젝트 승인 시 프로젝트 시작일은 프로젝트 개설 승인일로 변경된다.

〈프로젝트 개설심의위원회 심의 기준〉

| • 프로젝트 개설심의 : 수행계획의 적절성 검토         |  |
|------------------------------------|--|
| - 프로젝트의 성격 (개발 프로젝트 여부)            |  |
| - 프로젝트 기간 (중장기 6개월 이상의 수행내용)       |  |
| - 추진계획(추진일정 및 업무분장 등의 적절성)         |  |
| - 성과목표의 적절성(주제에 적합한 성과목표 수립여부      |  |
| - 참여자(멘토, 멘티, 지도교수)의 전년도 프로젝트 수행이력 |  |
|                                    |  |

### □ 한이음 사이트 프로젝트 개설 신청 및 심의 승인

절차

화면

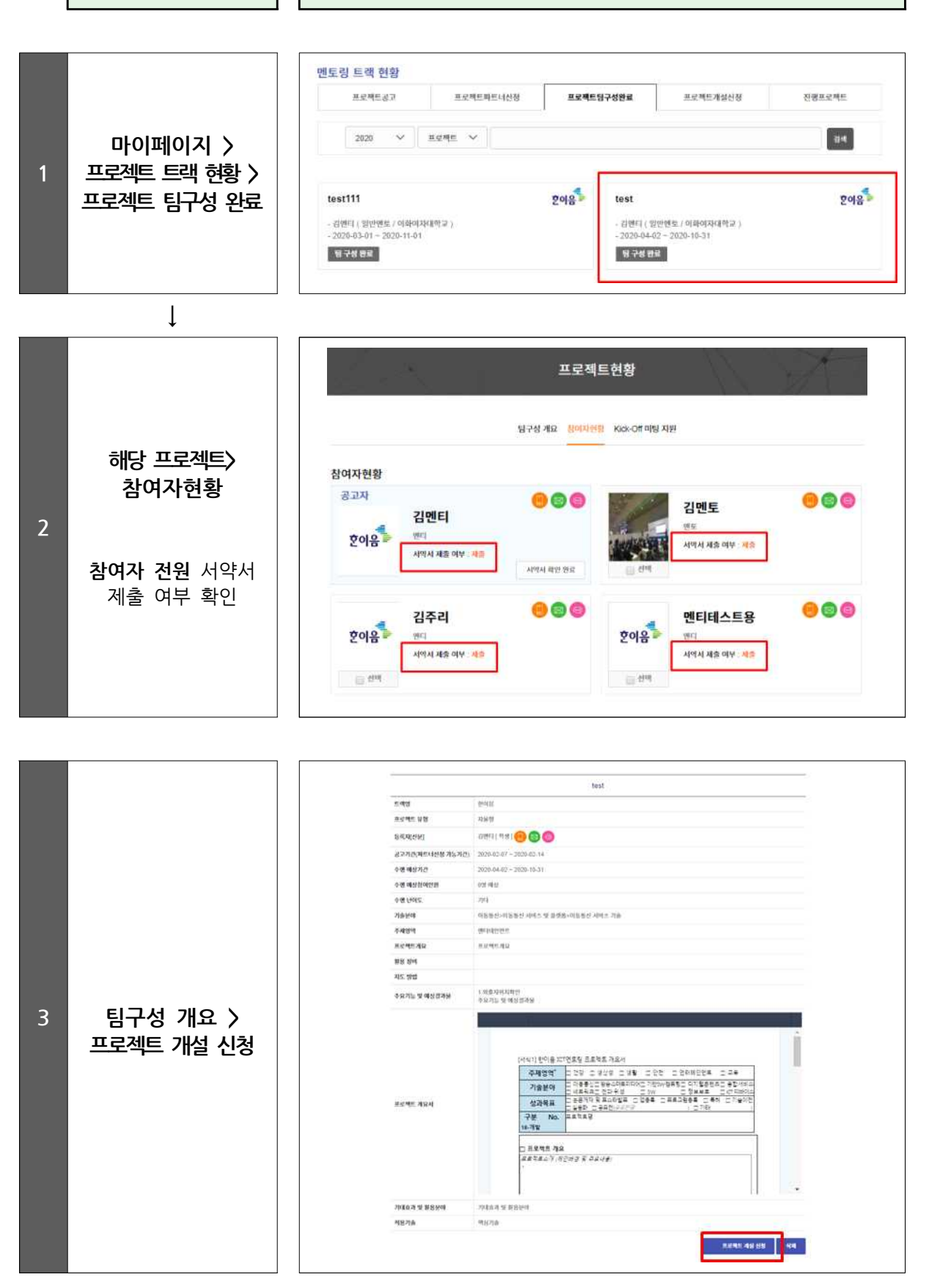

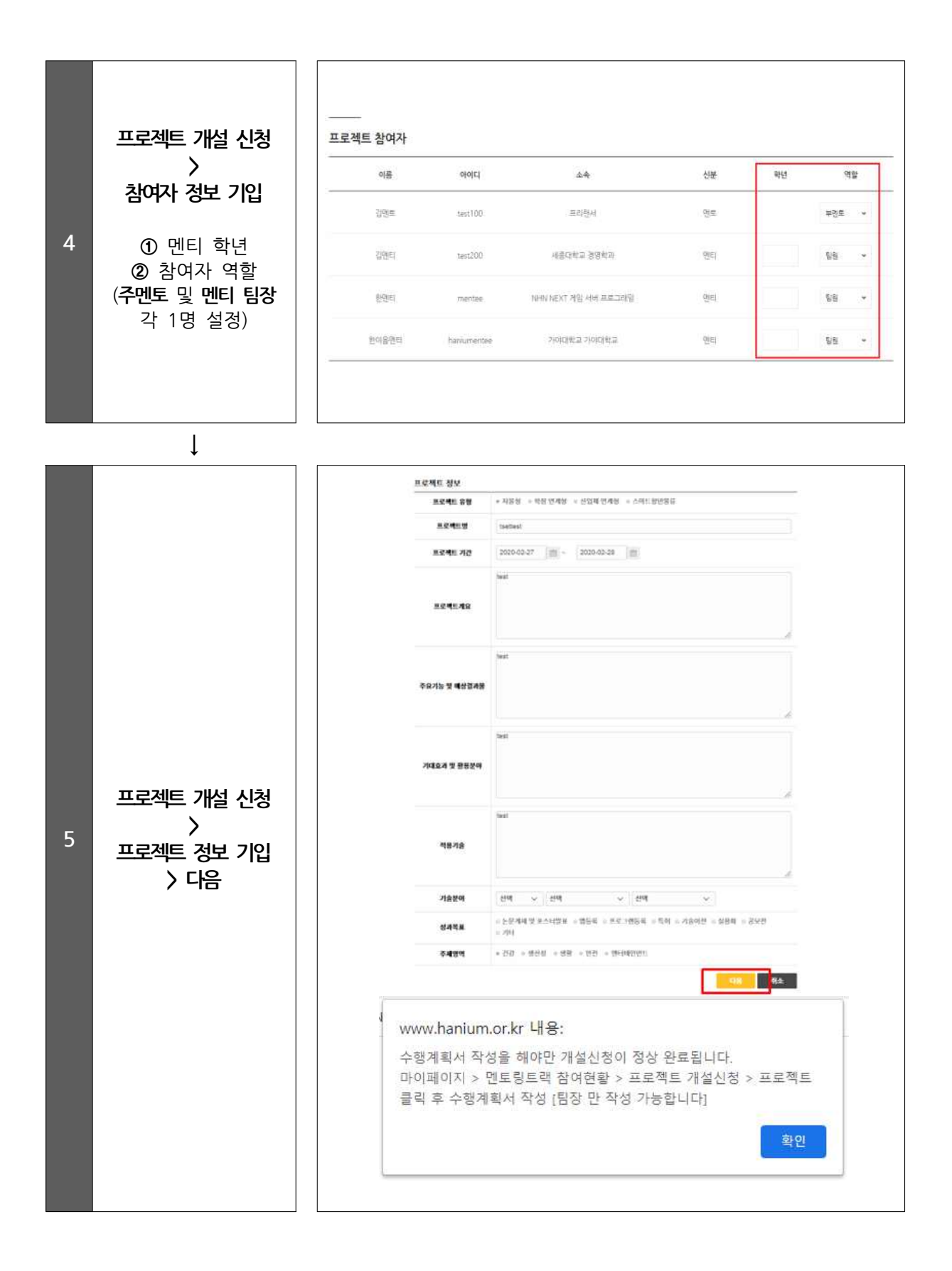

|   | 마이페이지 >      | 프로젝트공고                                             | 프로젝트파트니신청              | 立た地にも    | 구성연료                 | 프로젝트개설신청                             | 진행프로젝트    |
|---|--------------|----------------------------------------------------|------------------------|----------|----------------------|--------------------------------------|-----------|
|   |              |                                                    |                        |          |                      |                                      |           |
|   | 민도닝 드낵 연왕 /  | 2020 🗸                                             | 프로젝트 ~                 |          |                      |                                      | 24        |
| 6 | 프로젝트 개결선정    |                                                    |                        |          |                      |                                      |           |
|   | 채다프르제티       | tsettest                                           |                        | 2018     | test111              |                                      | 혼여움       |
|   | 수행계획서 등록     | - 김엔티 ( 일반앤토 / 야)<br>- 2020 <u>-02-27 ~ 2020-0</u> | 학여자대학교)<br>2-28        |          | - 김엔티 (<br>- 2020-03 | 일반엔토 / 이희이자대학교)<br>3-01 ~ 2020-11-01 |           |
|   |              | 대기 수행계획서                                           |                        |          | 4821                 | 수행계리시                                |           |
|   |              | 81 E                                               |                        |          |                      |                                      |           |
|   |              |                                                    |                        |          |                      |                                      |           |
|   |              |                                                    |                        |          |                      | - F                                  | 수행 개혁시 등해 |
|   |              | 33 <del></del>                                     |                        | tset     | test                 |                                      |           |
|   |              | 프로젝트 유형                                            | 자율형                    | 50000    |                      |                                      | ્ર        |
|   |              | 프로젝트 기간                                            | 2020-02-27 ~ 2020-02-2 | 8        |                      |                                      |           |
|   |              | 기술분야                                               |                        |          |                      |                                      |           |
|   |              | 주제영역                                               | 건강                     |          |                      |                                      |           |
| _ |              | 프로젝트개요                                             | test                   |          |                      |                                      |           |
| / | 수행계획서 능독     | 주요기능 및 <mark>에상결과물</mark>                          | test                   |          |                      |                                      |           |
|   |              | 기대효과 및 활용분야                                        | test                   |          |                      |                                      |           |
|   |              | 적용기술                                               | fest                   |          |                      |                                      |           |
|   |              | 결과물 형태                                             | 앱등록                    |          |                      |                                      |           |
|   |              | 프로젝트 개요지                                           |                        |          |                      |                                      |           |
|   |              | 34                                                 | 1228                   |          |                      |                                      |           |
|   |              | 목록                                                 |                        |          |                      |                                      |           |
|   |              |                                                    |                        |          |                      |                                      |           |
|   | $\downarrow$ |                                                    |                        |          |                      |                                      |           |
|   |              |                                                    |                        |          |                      |                                      |           |
|   |              |                                                    |                        |          |                      |                                      |           |
|   |              |                                                    |                        | 수행 계획    | 서 등록                 |                                      |           |
|   |              |                                                    |                        |          |                      | 17                                   |           |
|   |              |                                                    |                        |          |                      |                                      |           |
|   |              | 제목                                                 |                        |          |                      |                                      |           |
|   | 수행계획서 양식     |                                                    |                        |          |                      |                                      |           |
| 8 | 다운로드 >       | 스해게하나                                              | _01=                   | [백론 파일이  | 없습니다. 1              | 다일을 추가 하십시오.                         | = = 1     |
|   | 양식에 맞게 작성    | 구경개력시<br>-                                         |                        |          | -                    |                                      |           |
|   | 〉 파일주가 〉 등록  |                                                    |                        |          | Ŀ                    | 파일추가 파일초기화 선                         | 택제거 전체제거  |
|   |              |                                                    | 아래 수행계                 | 확지 양식을 다 | 문받아서 섬               | 부해주세요                                |           |
|   |              |                                                    |                        |          | 수행기                  | 계획서 양식 다운로드                          | 등록 취소     |
|   |              |                                                    |                        |          |                      |                                      |           |
|   |              |                                                    |                        |          |                      |                                      |           |
|   |              |                                                    |                        |          |                      |                                      |           |
|   |              |                                                    |                        |          |                      |                                      |           |

| 9  | 한이음 사이트 ><br>'멘토' 로그인 ><br>마이페이지 ><br>멘토링 트랙 현황 ><br>프로젝트 개설신청<br>반드시 참여<br>멘토의 계정으로<br>로그인 | 프로젝트 경고       프로젝트 프로젝트 프로젝트 특석신청       프로젝트 특성신청         2020       프로젝트       ************************************                                                                                                    | राख्यम्बर्थ<br>यथ<br>2018 |
|----|---------------------------------------------------------------------------------------------|----------------------------------------------------------------------------------------------------|---------------------------|
|    | Ļ                                                                                           |                                                                                                    |                           |
|    |                                                                                             | 엔토링 트랙 현황                                                                                                    |                           |
|    | 해당프로젝트                                                                                      | 프로젝트공고 프로젝트파트나신청 프로젝트임구성만로 <b>프로젝트개설신청</b>                                                                                                    | 진행프로젝트                    |
|    |                                                                                             | 2020 ~ 単点相目 ~                                                                                                    | 84                        |
|    |                                                                                             | tsettest         오이용*         test111           - 김랜디 ( 일반현도 / 이용이자대학교)        김랜디 ( 일반현도 / 이용이자대학교)        김랜디 ( 일반현도 / 이용이자대학교)           - 2020-02-27, - 2020,07-25        2020-03-01 - 2020-01-01        2020-03-01 - 2020-01-01           로로대기 | 호여용 <sup>5</sup>          |
| 10 | [수행계획서 승인<br>및 재직증명서                                                                        |                                                                                                    | E 4448164 20V             |
|    | 첨부]                                                                                         | <u>##40 일</u> 왕 지생은                                                                                                    |                           |
|    |                                                                                             | R46年11、712日 2022-02-27 - 2020-02-28                                                                                                    |                           |
|    |                                                                                             | 71余秋9                                                                                                    |                           |
|    |                                                                                             | क्साम ठंड                                                                                                    |                           |
|    |                                                                                             |                                                                                                    |                           |
|    |                                                                                             | 7月20月发展200 100                                                                                                    |                           |
|    |                                                                                             | <b>相接刀会</b> test                                                                                                    |                           |
|    |                                                                                             | 2776 B4 2554                                                                                                    |                           |
|    |                                                                                             | BENE MRA                                                                                                    |                           |
|    |                                                                                             | 891 (1888)                                                                                                    |                           |
|    |                                                                                             |                                                                                                    |                           |

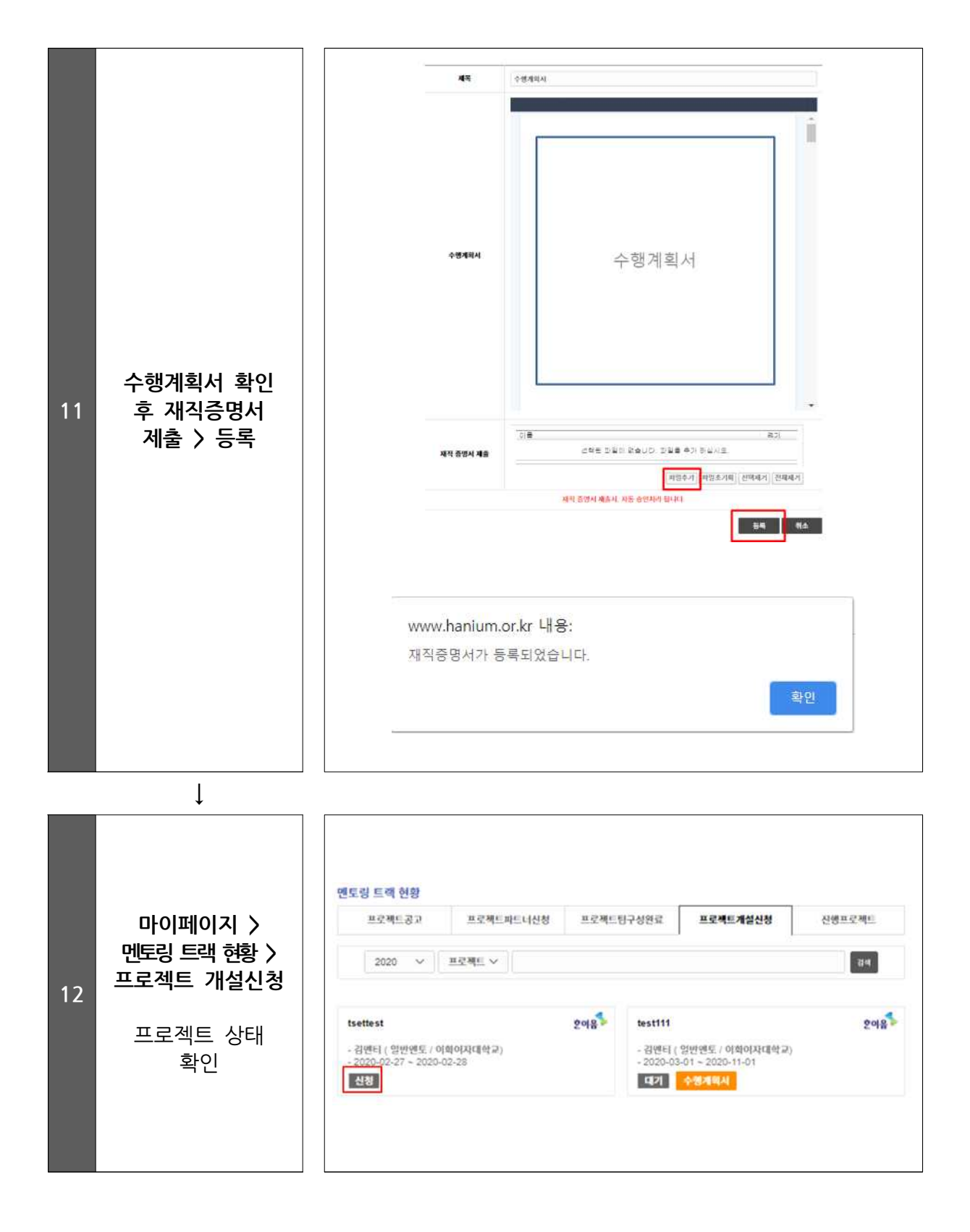

| [ | [!] FAQ |                                                                                                    |  |  |  |  |
|---|---------|----------------------------------------------------------------------------------------------------|--|--|--|--|
|   | Q       | 프로젝트 등록내용과 반드시 동일한 내용으로 개설해야 하나요?                                                                                                    |  |  |  |  |
|   | Α       | 아닙니다. 프로젝트 등록 시 등록한 프로젝트 내용은 팀원들과 협의를 통하여 수정<br>가능하며 변경된 내용으로 수행계획서를 작성하여 개설신청 하시면 됩니다.                                                                                                    |  |  |  |  |
|   | Q       | 프로젝트 개설신청 버튼이 보이지 않습니다.                                                                                                    |  |  |  |  |
|   | А       | 프로젝트 개설신청은 프로젝트 등록자만 가능합니다. 본인이 프로젝트 등록자 아이디로<br>로그인했는지 다시 한 번 확인 해주세요.                                                                                                    |  |  |  |  |
|   | Q       | 프로젝트 개설신청 시 개설신청 불가능하다는 알림이 생성됩니다.                                                                                                    |  |  |  |  |
|   | Α       | <ol> <li>팀원 전원이 ICT멘토링 서약서를 제출하였는지 확인 바랍니다. 미제출 팀원이 있는<br/>경우 개설신청이 불가능합니다.</li> <li>이미 제한된 횟수를 초과하여 진행/개설신청 중인 프로젝트에 참여중인<br/>팀원(멘토/멘티)가 있는지 확인 바랍니다. 해당 팀원이 있은 경우 팀 구성 완료 &gt;<br/>팀 구성 현황에서 팀원 삭제 후 개설신청 바랍니다.</li> </ol> |  |  |  |  |
|   | Q       | 프로젝트 실습장비 신청은 언제 할 수 있나요?                                                                                                    |  |  |  |  |
| · | Α       | 실습장비 신청은 프로젝트 개설승인 이후 신청할 수 있으며 운영기관에서 공지하는<br>신청기간 내 신청할 수 있습니다.                                                                                                    |  |  |  |  |
|   | Q       | 이미 개설신청을 했는데 프로젝트 및 수행계획서 내용을 수정하고 싶습니다. 이런<br>경우 내용 수정을 어떻게 해야 하죠?                                                                                                    |  |  |  |  |
|   | Α       | 운영기관으로 연락주시면 프로젝트 내용 수정 및 재신청 가능하도록 도와드립니다.<br>한이음 ICT멘토링 (02-2046-1452~9 / hanium@fkii.org)<br>프로보노 ICT멘토링 (02-2132-2108,2112 / probono@kfict.or.kr)<br>이브와 ICT멘토링 (02-6956-9952 / kibwamt@kibwa.org)                       |  |  |  |  |